# لكل (ACL) لوصولا يف مكحتلا ةمئاق ةكبشلا يف مكحتلا تادحو عم مدختسم نيوكت لاثمو ةيكلساللا (LAN) ةيلحملا ACS نم نمآلا كisco

### المحتويات

المقدمة المتطلبات الأساسية المتطلبات المكونات المستخدمة الاصطلاحات معلوما<u>ت أساسية</u> الرسم التخطيطي للشبكة التكوين <u>تكوين وحدة التحكم في الشبكة المحلية (LAN) اللاسلكية</u> خلقت VLAN للمستخدمين اللاسلكي قم بتكوين عنصر التحكم في الشبكة المحلية اللاسلكية (WLC) للمصادقة مع Cisco Secure ACS إنشاء شبكة WLAN جديدة للمستخدمين اللاسلكيين تحديد قوائم التحكم في الوصول (ACL) للمستخدمين <u>تكوين خادم ACS الآمن من Cisco</u> تكوين وحدة التحكم في الشيكة المحلية اللاسلكية كعميل AAA على Cisco Secure ACS تكوين المستخدمين وملف تعريف المستخدم على ACS الآمن من <u>Cisco</u> التحقق من الصحة استكشاف الأخطاء وإصلاحها تلميحات استكشاف المشكلات واصلاحها معلومات ذات صلة

### <u>المقدمة</u>

يشرح هذا المستند من خلال مثال كيفية إنشاء قوائم التحكم في الوصول (ACLs) على قوائم التحكم في الوصول (WLCs) وتطبيقها على المستخدمين الذين يعتمدون على تفويض RADIUS.

# <u>المتطلبات الأساسية</u>

#### <u>المتطلبات</u>

تأكد من استيفاء المتطلبات التالية قبل أن تحاول إجراء هذا التكوين:

- معرفة أساسية بكيفية تكوين خادم Cisco Secure ACS لمصادقة العملاء اللاسلكيين
- معرفة تكوين نقاط الوصول في الوضع Lightweight (LAPs) و Cisco Wireless LAN Controllers (WLCs (WLCs))
  - معرفة حلول الأمان اللاسلكية الموحدة من Cisco

#### <u>المكونات المستخدمة</u>

تستند المعلومات الواردة في هذا المستند إلى إصدارات البرامج والمكونات المادية التالية:

- وحدة التحكم في شبكة LAN اللاسلكية Cisco 4400 Series التي تشغل الإصدار 5.0.148.0
  - نقاط الوصول في الوضع Lightweight (LAPs) من سلسلة Cisco Aironet 1231
- مهايئ عميل شبكَة LAN اللاسلكية من LAN Client مهايئ عميل شبكَة Ab/g Cisco Wireless LAN Client الذي يشغل الإصدار 3.6
  - . Cisco Aironet Desktop Utility الإصدار
    - خادم ACS الآمن من Cisco، الإصدار 4.1
- موجه الخدمات المتكاملة Cisco 2800 Series Integrated Services Router الذي يعمل بنظام التشغيل IOS<sup>®</sup>، الإصدار 12.4(T
  - cisco مادة حفازة sery مفتاح أن يركض صيغة WC3b(5)12.0 •

تم إنشاء المعلومات الواردة في هذا المستند من الأجهزة الموجودة في بيئة معملية خاصة. بدأت جميع الأجهزة المُستخدمة في هذا المستند بتكوين ممسوح (افتراضي). إذا كانت شبكتك مباشرة، فتأكد من فهمك للتأثير المحتمل لأي أمر.

#### <u>الاصطلاحات</u>

راجع <u>اصطلاحات تلميحات Cisco التقنية للحصول على مزيد من المعلومات حول اصطلاحات المستندات.</u>

# <u>معلومات أساسية</u>

قائمة التحكم في الوصول لكل مستخدم (ACL) هي جزء من شبكة هوية Cisco. يدعم حل Cisco Wireless LAN شبكات الهوية، والتي تسمح للشبكة بالإعلان عن معرف SSID واحد، كما تسمح لمستخدمين محددين بتوريث سياسات مختلفة استنادا إلى ملفات تعريف المستخدمين الخاصة بهم.

توفر ميزة قائمة التحكم في الوصول (ACL) لكل مستخدم إمكانية تطبيق قائمة تحكم في الوصول (ACL) تم تكوينها على وحدة التحكم في الشبكة المحلية اللاسلكية على مستخدم استنادا إلى تفويض RADIUS. ويتم تحقيق ذلك باستخدام السمة المحددة للمورد (VSA) ل Airespace-ACL-Name.

تشير هذه السمة إلى اسم قائمة التحكم في الوصول (ACL) المطلوب تطبيقه على العميل. عندما تكون سمة قائمة التحكم في الوصول (ACL) موجودة في "قبول الوصول إلى RADIUS"، يطبق النظام اسم قائمة التحكم في الوصول (ACL) على محطة العميل بعد مصادقته. يتخطى هذا الإجراء أي قوائم تحكم في الوصول (ACL) يتم تعيينها إلى الواجهة. فهو يتجاهل قائمة التحكم في الوصول (ACL) الخاصة بالواجهة المعينة ويطبق القائمة الجديدة.

يوجد أدناه ملخص لتنسيق سمة اسم قائمة التحكم في الوصول (ACL). يتم إرسال الحقول من اليسار إلى اليمين

لمزيد من المعلومات حول شبكة معرف الشبكة اللاسلكية الموحدة من Cisco، ارجع إلى قسم <u>تكوين شبكات الهوية</u> في المستند <u>تكوين حلول الأمان</u>.

<u>الرسم التخطيطي للشبكة</u>

يستخدم هذا المستند إعداد الشبكة التالي:

في هذا الإعداد، يتم إستخدام وحدة تحكم الشبكة المحلية اللاسلكية (LAN) ووحدة التحكم في الشبكة المحلية اللاسلكية (WLC) ونقطة الوصول في الوضع Lightweight (LAP) لتوفير الخدمات اللاسلكية للمستخدمين في القسم A والقسم B. يستخدم جميع المستخدمين اللاسلكيين مكتب شبكة WLAN (SSID) مشتركة للوصول إلى الشبكة وهم في شبكة VLAN Office-VLAN).

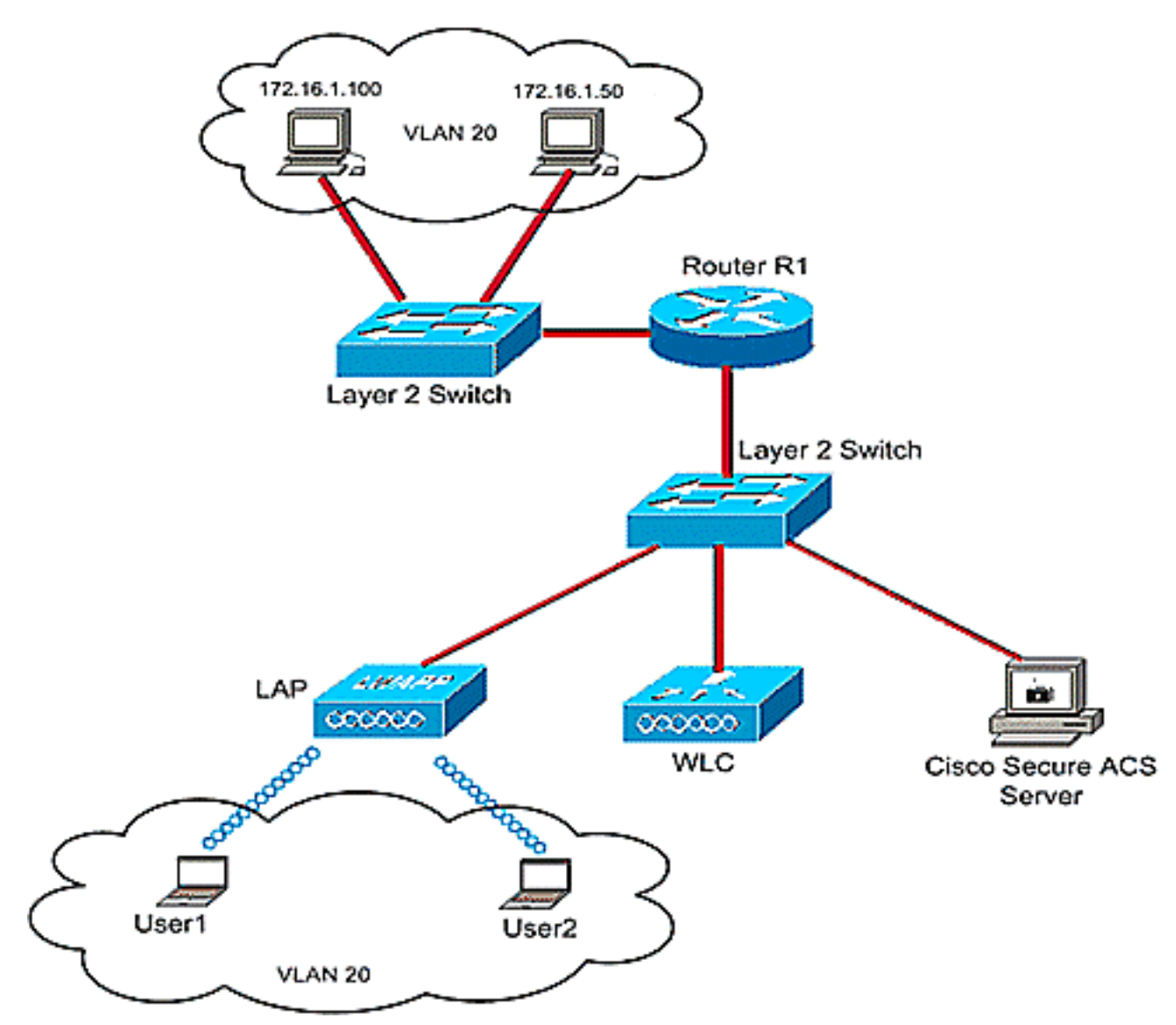

يتم إستخدام خادم ACS الآمن من Cisco لمصادقة المستخدمين اللاسلكيين. تستخدم مصادقة EAP لمصادقة

المستخدمين. يتم توصيل خادم WLC و LAP و Cisco ACS الآمن بمحول الطبقة 2 كما هو موضح.

يعمل الموجه R1 على توصيل الخوادم على الجانب السلكي من خلال محول الطبقة 2 كما هو موضح. يعمل الموجه R1 أيضا كخادم DHCP، الذي يوفر عناوين IP إلى عملاء اللاسلكي من الشبكة الفرعية DHCP،16.0.0.

أنت تحتاج أن يشكل الأداة أن هذا يقع:

المستخدم1 من القسم A لديه حق الوصول إلى الخادم 172.16.1.100 فقط

المستخدم 2 من القسم ب لديه حق الوصول إلى الخادم 172.16.1.50 فقط

ومن أجل تحقيق ذلك، تحتاج إلى إنشاء 2 قائمة تحكم في الوصول (ACL) على عنصر التحكم في الشبكة المحلية اللاسلكية (WLC): واحدة للمستخدم1، والأخرى للمستخدم 2. بمجرد إنشاء قوائم التحكم في الوصول، يلزمك تكوين خادم Cisco Secure ACS لإرجاع سمة اسم قائمة التحكم في الوصول إلى عنصر التحكم في الوصول (WLC) عند المصادقة الناجحة للمستخدم اللاسلكي. تطبق عنصر التحكم في الشبكة المحلية اللاسلكية (WLC) بعد ذلك قائمة التحكم في الوصول (ACL) على المستخدم، وبالتالي يتم تقييد الشبكة المحلية مل على من الوصول.

**ملاحظة:** يستخدم هذا المستند مصادقة LEAP لمصادقة المستخدمين. تكون تقنية LEAP من Cisco عرضة لهجمات القاموس. في شبكات الوقت الفعلي، يجب إستخدام أساليب مصادقة أكثر أمانا مثل EAP FAST. بما أن تركيز الوثيقة ينصب على شرح كيفية تكوين ميزة قائمة التحكم بالوصول لكل مستخدم، فإنه يتم إستخدام LEAP من أجل التبسيط.

يوفر القسم التالي إرشادات خطوة بخطوة لتكوين الأجهزة لهذا الإعداد.

# <u>التكوين</u>

قبل تكوين ميزة قوائم التحكم في الوصول (ACL) لكل مستخدم، يجب تكوين عنصر التحكم في الشبكة المحلية اللاسلكية (WLC) للعملية الأساسية وتسجيل نقاط الوصول في الوضع Lightweight إلى عنصر التحكم في الشبكة المحلية اللاسلكية (WLC). يفترض هذا المستند أن عنصر التحكم في الشبكة المحلية اللاسلكية (WLC) تم تكوينه للعملية الأساسية وأن نقاط الوصول في الوضع Lightweight تم تسجيلها إلى عنصر التحكم في الشبكة المحلية اللاسلكية (WLC). إذا كنت مستخدما جديدا، والذي يحاول إعداد عنصر التحكم في الشبكة المحلية المحلية اللاسلكية (WLC) للعملية الأساسية باستخدام نقاط الوصول في الوضع Lightweight تم تسجيلها إلى عنصر التحكم في الشبكة المحلية اللوضع (WLC). إذا كنت مستخدما جديدا، والذي يحاول إعداد عنصر التحكم في الشبكة المحلية اللاسلكية (WLC) العملية الأساسية باستخدام نقاط الوصول في الوضع Lightweight (LAP)، فارجع إلى <u>تسجيل نقطة الوصول في</u> الوضع Lightweight (LAP)، إلى وحدة تحكم شبكة محلية لاسلكية (WLC).

بمجرد تسجيل نقاط الوصول في الوضع Lightweight، أكمل الخطوات التالية لتكوين الأجهزة الخاصة بهذا الإعداد:

- 1. <u>قم بتكوين وحدة التحكم في الشبكة المحلية (LAN) اللاسلكية.</u>
  - 2. <u>قم بتكوين خادم ACS الآمن من Cisco.</u>
    - 3. <u>التحقق من التكوين.</u>

**ملاحظة:** يناقش هذا المستند التكوين المطلوب على الجانب اللاسلكي. يفترض المستند أن التكوين السلكي في موضعه.

# <u>تكوين وحدة التحكم في الشبكة المحلية (LAN) اللاسلكية</u>

على وحدة التحكم في الشبكة المحلية اللاسلكية، يجب القيام بما يلي:

- <u>خلقت VLAN للمستخدمين اللاسلكي.</u>
- <u>قم بتكوين عنصر التحكم في الشبكة المحلية اللاسلكية (WLC) لمصادقة المستخدمين اللاسلكيين مع Cisco.</u> Secure ACS<u>.</u>
  - إنشاء شبكة WLAN جديدة للمستخدمين اللاسلكيين.
  - <u>تحديد قوائم التحكم في الوصول (ACL) للمستخدمين اللاسلكيين.</u>

#### <u>خلقت VLAN للمستخدمين اللاسلكي</u>

أتمت in order to خلقت VLAN للمستخدمين اللاسلكي، هذا steps.

- 1. انتقل إلى واجهة المستخدم الرسومية (GUI) الخاصة بوحدة التحكم في الشبكة المحلية اللاسلكية (WLC) واختر **وحدة التحكم > الواجهات**. تظهر نافذة الواجهات. تسرد هذه النافذة الواجهات التي تم تكوينها على وحدة التحكم.
  - 2. انقر فوق **جديد** لإنشاء واجهة ديناميكية جديدة.
  - 3. دخلت في **القارن > جديد** نافذة، القارن إسم وال VLAN id. ثم انقر فوق تطبيق. في هذا المثال، يتم تسمية الواجهة الديناميكية باسم Office-VLAN، ويتم تعيين معرف شبكة VLAN على 20

| cisco                     | MONITOR WL     |             | WIRELESS | SECURITY | MANAGEMENT | Saye C<br>COMMANDS | sofiguration Eing L<br>HELP | ogout <u>R</u> efri |
|---------------------------|----------------|-------------|----------|----------|------------|--------------------|-----------------------------|---------------------|
| ntroller                  | Interfaces > N | lew         |          |          |            |                    | < Back                      | Apply               |
| General                   | Interface Nan  | Office-VLAN |          |          |            |                    |                             |                     |
| Inventory<br>Interfaces   | VLAN Id        | 20          |          |          |            |                    |                             |                     |
| Internal DHCP Server      |                |             |          |          |            |                    |                             |                     |
| Mobility Management       |                |             |          |          |            |                    |                             |                     |
| Perts                     |                |             |          |          |            |                    |                             |                     |
| Master Controller<br>Mode |                |             |          |          |            |                    |                             |                     |
| Network Time<br>Protocol  |                |             |          |          |            |                    |                             |                     |
| QoS                       |                |             |          |          |            |                    |                             |                     |
|                           |                |             |          |          |            |                    |                             |                     |

4. في نافذة **الواجهات > تحرير**، ادخل عنوان IP وقناع الشبكة الفرعية والبوابة الافتراضية للواجهة الديناميكية. عينت هو إلى ميناء طبيعي على ال WLC، وأدخل العنوان من ال DHCP نادل. ثم انقر فوق **تطبيق**.

| G • O • E E 🚯 🔑                                                                                                    | 🛧 🕘 📀 🖏 🖂                                                                                                    |                                                                                                    |                                              |                             |            |                    |                                                                  | A - 8 >       |
|----------------------------------------------------------------------------------------------------|----------------------------------------------------------------------------------------------------|----------------------------------------------------------------------------------------------------|----------------------------------------------|-----------------------------|------------|--------------------|------------------------------------------------------------------|---------------|
| cisco                                                                                                    | MONITOR MLANS                                                                                                    |                                                                                                    | WIRELESS                                     | SECURITY                    | MANAGEMENT | Saya C<br>COMMANDS | enfiguration Eing<br>HELP                                        | Logout Refres |
| Controller<br>General<br>Javentory<br>Jaterfaces<br>Internal DHCP Server<br>Mobility Management<br>Ports<br>Master Controller<br>Mode<br>Network Time<br>Protocol<br>Potocol<br>QoS<br>CDP | MONITOR WLANS Interfaces > Edit General Informatio Interface Name MAC Address Interface Address Interface Address VLAN Identifier IP Address Netmask Gateway Physical Informatio Port Number Configuration Quarantine DHCP Information Primary DHCP Serve | CONTROLLER<br>an<br>Office-V<br>00:0b:0<br>20<br>372<br>255<br>372<br>00<br>372<br>255<br>372<br>00<br>372<br>172<br>00<br>172<br>00<br>172<br>00<br>172<br>172<br>00<br>172<br>172<br>00<br>172<br>00<br>172<br>172<br>00<br>172<br>172<br>172<br>172<br>172<br>172<br>172<br>172<br>172<br>172 | WIRELESS                                     |                             |            | Seye C             | enfiguration Eing<br>HELP<br><back< td=""><td>Apply</td></back<> | Apply         |
|                                                                                                    | Secondary DHCP Se<br>Access Control Lis<br>ACL Name<br>Note: Changing the Inte<br>temporarily disabled an<br>some clients.                                                                                                    | t<br>nor<br>nave parameters<br>d thus may result                                                                                                    | ne 💌<br>s causes the Wi<br>t In Joss of conr | LANs to be<br>sectivity for |            |                    |                                                                  |               |

Office-VLAN Office-VLAN IP address: 172.16.1.25 Netmask: 255.255.0.0 (Default gateway: 172.16.1.75 (sub-interface on Router R1 Port on WLC: 1 DHCP server: 172.16.1.75

#### <u>قم بتكوين عنصر التحكم في الشبكة المحلية اللاسلكية (WLC) للمصادقة مع Cisco Secure ACS</u>

يلزم تكوين عنصر التحكم في الشبكة المحلية اللاسلكية (WLC) لإعادة توجيه بيانات اعتماد المستخدم إلى خادم RADIUS خارجي (في هذه الحالة، مصدر المحتوى الإضافي الآمن من Cisco). يتحقق خادم RADIUS بعد ذلك من مسوغات المستخدم ويعيد سمة اسم قائمة التحكم بالوصول (ACL) إلى عنصر التحكم في الشبكة المحلية اللاسلكية (WLC) عند نجاح مصادقة المستخدم اللاسلكي.

أتمت هذا steps in order to شكلت ال WLC لنادل RADIUS:

- 1. أخترت **أمن** و**RADIUS مصادقة** من الجهاز تحكم gui أن يعرض **ال RADIUS صحة هوية نادل** صفحة. ثم انقر فوق **جديد** لتحديد خادم RADIUS.
- 2. قم بتعريف معلمات خادم RADIUS في **خوادم مصادقة RADIUS >** صفحة **جديدة**. وتتضمن هذه المعلمات عنوان IP لخادم RADIUS والسر المشترك ورقم المنفذ وحالة الخادم.

| cisco                                                | MONITOR WLANS CONTR      | Sa <u>v</u> e Configuration Eing Logout<br>OLLER WIRELESS <u>SECURITY</u> MANAGEMENT C <u>O</u> MMANDS HELP |
|------------------------------------------------------|--------------------------|----------------------------------------------------------------------------------------------------|
| Security                                             | RADIUS Authentication 5  | Servers > New < Back App                                                                                    |
| General                                              | Server Index (Priority)  | 1 .                                                                                                    |
| Authentication     Accounting                        | Server IPAddress         | 10.77.244.196                                                                                               |
| TACACS+<br>LDAP                                      | Shared Secret Format     | ASCII -                                                                                                    |
| Local Net Users<br>MAC Filtering<br>Disabled Clients | Shared Secret            | •••••                                                                                                    |
| User Login Policies<br>AP Policies                   | Confirm Shared<br>Secret | ****                                                                                                    |
| Local EAP                                            | Key Wrap                 | (Designed for FIPS customers and requires a key wrap compliant RADIUS server)                               |
| Access Control Lists                                 | Port Number              | 1812                                                                                                    |
| IPSec Certs                                          | Server Status            | Enabled .                                                                                                   |
| Policies                                             | Support for RFC 3576     | Enabled *                                                                                                   |
| Web Auth     CIDS                                    | Retenend Timond          | 50                                                                                                    |
|                                                      | Retransmit Timeout       | ju seconas                                                                                                  |
|                                                      | Network User             | Enable                                                                                                    |
|                                                      | Management               | R Enable                                                                                                    |
|                                                      | IPSec                    | Enable                                                                                                    |

3. تحدد خانات الاختيار **Network User** and **Management** ما إذا كانت المصادقة المستندة إلى RADIUS تنطبق على الإدارة ومستخدمي الشبكة. يستعمل هذا مثال ال cisco يأمن ACS كخادم RADIUS مع عنوان 10.77.244.196. طقطقة **يطبق**.

إنشاء شبكة WLAN جديدة للمستخدمين اللاسلكيين

بعد ذلك، يلزمك إنشاء شبكة WLAN يمكن للمستخدمين اللاسلكيين الاتصال بها. أتمت in order to خلقت WLAN جديد، هذا steps:

- 1. من واجهة المستخدم الرسومية (GUI) لوحدة تحكم الشبكة المحلية اللاسلكية، انقر على **شبكات WLAN**. تسرد هذه الصفحة شبكات WLAN الموجودة على وحدة التحكم.
- 2. أخترت **جديد** in order to خلقت WLAN جديد. أدخل معرف الشبكة المحلية اللاسلكية (WLAN) واسم ملف التعريف واسم شبكة WLAN للشبكة المحلية اللاسلكية (WLAN)، ثم انقر على **تطبيق**. لهذا الإعداد، قم بإنشاء Office لشبكة WLAN.

| 😋 • 😋 • 🖻 🖻 🏠 . | A 🛪 🙆 🐼 🖗 🖂 . |            |          |          | 8999562    | ense aver |                  | 🧾 🥂 – 8 ×      |
|-----------------|---------------|------------|----------|----------|------------|-----------|------------------|----------------|
| ululu<br>cisco  | MONITOR WEAKS | CONTROLLER | WIRELESS | SECURITY | MANAGEMENT | Sage Co   | nfiguration Bing | Logout Refresh |
| WLANs           | WLANs > New   | CONTROLLER | WINCESS  | gecontri | Management | CQM044D5  | < Back           | Apply          |
| WLANS           | WLAN ID       | 1 💌        |          |          |            |           |                  |                |
| ar groups vitan | Profile Name  | Office     |          |          |            |           |                  |                |
|                 | HLAN SOLU     | - Contract |          |          |            |           |                  |                |
|                 |               |            |          |          |            |           |                  |                |
|                 |               |            |          |          |            |           |                  |                |
|                 |               |            |          |          |            |           |                  |                |
|                 |               |            |          |          |            |           |                  |                |
|                 |               |            |          |          |            |           |                  |                |
|                 |               |            |          |          |            |           |                  |                |
|                 |               |            |          |          |            |           |                  |                |
|                 |               |            |          |          |            |           |                  |                |
|                 |               |            |          |          |            |           |                  |                |
|                 |               |            |          |          |            |           |                  |                |
|                 |               |            |          |          |            |           |                  |                |

3. ما إن يخلق أنت WLAN جديد، ال **WLAN > تحرير** صفحة ل WLAN جديد يظهر. في هذه الصفحة، يمكنك تحديد معلمات مختلفة خاصة بشبكة WLAN هذه تتضمن السياسات العامة والأمان وجودة الخدمة والمعلمات المتقدمة.

| cisco                            | Sage Configuration Eing Logout Bet                                                                                                    |
|----------------------------------|----------------------------------------------------------------------------------------------------|
| /LANs                            | WLANs > Edit Apply                                                                                                    |
| WLANS<br>WLANS<br>AP Groups VLAN | General       Security       QoS       Advanced         Profile Name       Office         WLAN SSID       Office         WLAN Status       Image: Control of the control of the control of t |
|                                  | Foot Notes<br>I CKIP is not supported by I0xx model APs<br>3 H-REAP Local Switching is not supported with IPsec, CRANITE and FORTRESS authentication<br>4 When client exclusion is enabled, a Timeout Value of zero means infinity (will require administrative override to reset excluded clients)<br>5 Client MFP is not active unless WPA2 is configured                                                                                                    |

تحقق من **حالة شبكة WLAN** ضمن السياسات العامة لتمكين شبكة WLAN. أختر الواجهة المناسبة من القائمة المنسدلة. في هذا المثال، أستخدم الواجهة Office-VLAN. يمكن تعديل المعلمات الأخرى في هذه الصفحة استنادا إلى متطلبات شبكة WLAN.

4. أختر **علامة التبويب تأمين**. أختر **802.1x** من قائمة المنسدلة أمان الطبقة 2 (لأنها مصادقة LEAP). أختر حجم مفتاح WEP المناسب تحت معاملات 802.1x.

| cisco                            | Sage Configuration Eing<br>MONITOR WLANS CONTROLLER WIRELESS SECURITY MANAGEMENT COMMANDS HELP                                                                                                    | Logout Befr   |
|----------------------------------|----------------------------------------------------------------------------------------------------|---------------|
| ANs.                             | WLANs > Edit < Back                                                                                                    | Apply         |
| WLANS<br>WLANS<br>AP Groups VLAN | General Security QoS Advanced Layer 2 Layer 3 AAA Servers                                                                                                    |               |
|                                  | Layer 2 Security 802.1X                                                                                                    |               |
|                                  | 802.11 Data Encryption Type Key Size                                                                                                    |               |
|                                  | @ WEP 104 bits +                                                                                                    |               |
|                                  |                                                                                                    |               |
|                                  |                                                                                                    |               |
|                                  |                                                                                                    |               |
|                                  |                                                                                                    |               |
|                                  |                                                                                                    |               |
|                                  |                                                                                                    |               |
|                                  |                                                                                                    |               |
|                                  |                                                                                                    |               |
|                                  |                                                                                                    |               |
|                                  | ter i fan den de nationale de desense de la sense de la desense de la desense de la desense de la desense de la<br>Not                                                                                                    | SPHILLIPSIS   |
|                                  | 1 CKIP is not supported by 10xx model APs                                                                                                    |               |
|                                  | 3 H-REAP Local Switching is not supported with IPsec, CRANITE and FORTRESS authentication<br>4 When client exclusion is enabled, a Timeout Value of zero means infinity (will require administrative override to reset excli | uded clients) |
|                                  | 5 Client MFP is not active unless WPA2 is configured                                                                                                    |               |
|                                  |                                                                                                    |               |
|                                  |                                                                                                    |               |
|                                  |                                                                                                    |               |
|                                  |                                                                                                    |               |

5. تحت علامة التبويب تأمين، أختر علامة التبويب الفرعية **AAA server**. أختر خادم AAA الذي يتم إستخدامه لمصادقة العملاء اللاسلكيين. في هذا المثال، أستخدم خادم ACS 10.77.244.196 لمصادقة العملاء اللاسلكيين.

| ANS WI                  | LANs > Edit < Back                                                                                                    | Apply          |
|-------------------------|----------------------------------------------------------------------------------------------------|----------------|
| /LANS                   |                                                                                                    |                |
| WLANS<br>AP Groups VLAN | Layer 2 Layer 3 AAA Servers                                                                                                    |                |
|                         | Select AAA servers below to override use of default servers on this WLAN Radius Servers LDAP Servers                                                                                                    |                |
|                         | Authentication Servers Accounting Servers Server 1 None .<br>R Enabled Server 2 None .                                                                                                    |                |
| <                       | Server 3 None Server 3 None Se |                |
|                         | 2 None None                                                                                                    |                |
|                         | Server None · None ·                                                                                                    |                |
|                         | Local EAP Authentication                                                                                                    |                |
|                         | Local CAP AddiendLadon 1. Englied                                                                                                    |                |
|                         | Foot Notes                                                                                                    |                |
| -                       | I CKIP is not supported by 10xx model APs<br>3 H-REAP Local Switching is not supported with IPsec, CRANITE and FORTRESS authentication<br>4 When client exclusion is enabled, a Timeout Value of zero means infinity (will require administrative override to reset ex<br>5 Client MRP is not active unless WPA2 is configured                                                                                                    | cluded clients |

6. أختر علامة التبويب **خيارات متقدمة**. تحقق من **السماح بتجاوز AAA** لتكوين تجاوز سياسة المستخدم من خلال AAA على شبكة LAN لاسلكية.

| cisco                                     | Save Configuration Engl Logout Br<br>MONITOR WLANS CONTROLLER WIRELESS SECURITY MANAGEMENT COMMANDS HELP                                                                                                    |
|-------------------------------------------|----------------------------------------------------------------------------------------------------|
| /LANS<br>WLANS<br>WLANS<br>AP Groups VLAN | WLANs > Edit       < Back       Apply         General       Security       QoS       Advanced         Allow AAA Override       Isebled       DHCP       Override         H-REAP Local Switching & Enabled       DHCP Server       Override         Session Timeout (secs)       Is00       DHCP Addr. Assignment       Required         Aironet IE       It Enabled       DHCP Addr. Assignment       Required         Override Interface ACL       None Imagement Frame Protection (MFP)       (Global MPP Disabled)         Override Interface ACL       None Imagement Value (secs)       MPP Client       Optional Imagement Protection 1         Client Exclusion 1       If Enabled       MPP Client       Optional Imagement Protection 2       Optional Imagement Protection 3         Foot Notes       If the supported by 10xx model APx       Section 1       Imagement Protection 3       Optional Imagement Protection 3 |

عند تمكين تجاوز AAA، ولدى العميل معلمات مصادقة AAA متعارضة مع وحدة تحكم الشبكة المحلية (LAN) اللاسلكية من Cisco ووحدة تحكم الشبكة المحلية اللاسلكية من Cisco، يتم إجراء مصادقة العميل بواسطة خادم AAA. كجزء من هذه المصادقة، ينقل نظام التشغيل العملاء من حل شبكة LAN اللاسلكية الافتراضي من Cisco إلى شبكة VLAN اللاسلكية إلى شبكة VLAN التي يتم إرجاعها بواسطة خادم AAA والمحددة مسبقا في تكوين واجهة وحدة التحكم في شبكة LAN اللاسلكية من Cisco، والتي تحدث فقط عند تكوينها لتصفية MAC، و/أو XLAN، و/أو عملية AAA في شبكة LAN اللاسلكية من Cisco، والتي تحدث فقط عند تكوينها لمونية MAC، ورأو XLAN، ورأو عملية AAA، وفي جميع الحالات، يستخدم نظام التشغيل أيضا قيم الأولوية لجودة الخدمة (QoS) و DSCP وقيم علامات الأولوية المتوافقة مع معيار 20.19 وقوائم التحكم في الوصول (ACL) المقدمة من خادم AAA، طالما تم تعريفها مسبقا في تكوين واجهة وحدة التحكم في المحلية اللاسلكية من Cisco.

7. أختر المعلمات الأخرى استنادا إلى متطلبات الشبكة. طقطقة **يطبق**.

### <u>تحديد قوائم التحكم في الوصول (ACL) للمستخدمين</u>

تحتاج إلى إنشاء قوائم التحكم في الوصول (ACL) لهذا الإعداد:

- ACL1: لتوفير الوصول إلى User1 إلى الخادم 172.16.1.100 فقط
  - ACL2: لتوفير الوصول إلى User2 إلى الخادم 172.16.1.50 فقط

أتمت هذا steps أن يشكل ال ACLs على ال WLC:

- 1. من واجهة المستخدم الرسومية (GUI) الخاصة بوحدة التحكم في الوصول اللاسلكية (WLC)، أختر **الأمان > قوائم التحكم في الوصول**. تظهر صفحة قوائم التحكم في الوصول. تسرد هذه الصفحة قوائم التحكم في الوصول (ACL) التي تم تكوينها على عنصر التحكم في الوصول (WLC). كما يتيح لك تحرير أي من قوائم التحكم في الوصول (ACL) أو إزالته. لإنشاء قائمة تحكم في الوصول (ACL) جديدة، انقر فوق **جديد**.
- 2. تسمح لك هذه الصفحة بإنشاء قوائم التحكم في الوصول (ACL) جديدة. أدخل اسم قائمة التحكم في الوصول (ACL) وانقر فوق **تطبيق**. بمجرد إنشاء قائمة التحكم في الوصول (ACL)، انقر فوق **تحرير** لإنشاء قواعد

لقائمة التحكم في الوصول (ACL).

3. يجب أن يكون المستخدم1 قادرا على الوصول إلى الخادم 172.16.1.100 فقط ويجب رفضه من الوصول إلى جميع الأجهزة الأخرى. لهذا، تحتاج إلى تعريف هذه القواعد.راجع <u>قوائم التحكم في الوصول (ACL) على مثال</u> <u>تكوين وحدة تحكم الشبكة المحلية اللاسلكية</u> للحصول على مزيد من المعلومات حول كيفية تكوين قوائم التحكم في الوصول (ACL) على وحدات التحكم في الشبكة المحلية

| cisco                                                                          | MONI | TOR W      | LANS CONTR                     | OLLE    | R WIRELESS                      | SECU     | RITY Mé  | NAGEMENT       | COMMANDS     | HELP | Eing      | .ogout <u>R</u> efre |
|--------------------------------------------------------------------------------|------|------------|--------------------------------|---------|---------------------------------|----------|----------|----------------|--------------|------|-----------|----------------------|
| Security                                                                       | Acce | ess Con    | trol Lists > E                 | dit     |                                 |          |          |                | < 8          | ack  | Add New   | Rule                 |
| ▼ AAA<br>General<br>▼ RADIUS                                                   | Gene | s List Nam | e User1                        |         |                                 |          |          |                |              |      |           |                      |
| Accounting<br>+ TACACS+                                                        | Seq  | Action     | Source IP/M                    | sk      | Destination<br>IP/Mask          | ,        | Protocol | Source<br>Port | Dest<br>Port | DSCP | Direction |                      |
| LDAP<br>Local Net Users<br>MAC Filtering                                       | 1    | Permit     | 172.16.0.0<br>255.255.0.0      | /       | 172.16.1.100<br>255.255.255.255 | /        | Any      | Any            | Αογ          | Any  | Inbound   |                      |
| Disabled Clients<br>User Login Policies<br>AP Policies                         | 2    | Permit     | 172.16.1.100<br>255.255.255.25 | ,<br>55 | 172.16.0.0<br>255.255.0.0       | <i>'</i> | Any      | Any            | Any          | Any  | Outbound  | ۵                    |
| Local EAP                                                                      | L    |            |                                |         |                                 |          |          |                |              |      |           |                      |
| Priority Order                                                                 |      |            |                                |         |                                 |          |          |                |              |      |           |                      |
| Access Control Lists     Access Control Lists     CPU Access Control     Lists |      |            |                                |         |                                 |          |          |                |              |      |           |                      |
| IPSec Certs                                                                    |      |            |                                |         |                                 |          |          |                |              |      |           |                      |
| Wireless Protection<br>Policies                                                |      |            |                                |         |                                 |          |          |                |              |      |           |                      |
| Web Auth                                                                       |      |            |                                |         |                                 |          |          |                |              |      |           |                      |
| ▶ CIDS                                                                         |      |            |                                |         |                                 |          |          |                |              |      |           |                      |

4. وبالمثل، يلزمك إنشاء قائمة تحكم في الوصول (ACL) للمستخدم 2، والتي تتيح للمستخدم 2 إمكانية الوصول إلى الخادم 172.16.1.50 فقط. هذه هي قائمة التحكم في الوصول (ACL) المطلوبة للمستخدم 2.

| cisco                                                                       | MONT | TOR W              | LANS <u>C</u> ONTRO           | DLLE | R WIRELESS                     | Se | CURITY M | SNAGEMENT      | Saye Co<br>COMMANDS | nfiguration<br>HELP | Eing      | Logout ( |
|-----------------------------------------------------------------------------|------|--------------------|-------------------------------|------|--------------------------------|----|----------|----------------|---------------------|---------------------|-----------|----------|
| Security                                                                    | Acce | ss Con             | trol Lists > Eq               | dit  |                                |    |          |                | < 84                | ick                 | Add Net   | v Rule   |
| • AAA<br>General<br>• RADIUS                                                | Gene | rral<br>s List Nam | e User2                       |      |                                |    |          |                |                     |                     |           |          |
| Accounting<br>+ TACACS+                                                     | Seq  | Action             | Source IP/Ma                  | sk   | Destination<br>IP/Mask         |    | Protocol | Source<br>Port | Dest<br>Port        | DSCP                | Direction |          |
| LDAP<br>Local Net Users<br>MAC Filtering                                    | 4    | Permit             | 172.16.0.0 255.255.0.0        | /    | 172.16.1.50<br>255.255.255.255 | /  | Any      | Any            | Απγ                 | Any                 | Inbound   | ۰        |
| Disabled Clients<br>User Login Policies<br>AP Policies                      | 2    | Permit             | 172.16.1.50<br>255.255.255.25 | s ′  | 172.16.0.0<br>255.255.0.0      | /  | Any      | Any            | Any                 | Any                 | Outbound  | ٠        |
| Local EAP                                                                   |      |                    |                               |      |                                |    |          |                |                     |                     |           |          |
| Priority Order                                                              |      |                    |                               |      |                                |    |          |                |                     |                     |           |          |
| Access Control Lists<br>Access Control Lists<br>CPU Access Control<br>Lists |      |                    |                               |      |                                |    |          |                |                     |                     |           |          |
| IPSec Certs                                                                 |      |                    |                               |      |                                |    |          |                |                     |                     |           |          |
| Wireless Protection<br>Policies                                             |      |                    |                               |      |                                |    |          |                |                     |                     |           |          |
| Web Auth                                                                    |      |                    |                               |      |                                |    |          |                |                     |                     |           |          |
| ) CIDS                                                                      |      |                    |                               |      |                                |    |          |                |                     |                     |           |          |
|                                                                             |      |                    |                               |      |                                |    |          |                |                     |                     |           |          |
|                                                                             |      |                    |                               |      |                                |    |          |                |                     |                     |           |          |
|                                                                             |      |                    |                               |      |                                |    |          |                |                     |                     |           |          |

لقد انتهيت الآن من تكوين وحدة التحكم في الشبكة المحلية اللاسلكية لهذا الإعداد. تتمثل الخطوة التالية في تكوين خادم التحكم في الوصول الآمن من Cisco لمصادقة العملاء اللاسلكي وإعادة سمة اسم قائمة التحكم في الوصول (ACL) إلى عنصر التحكم في الوصول الآمن (WLC) عند المصادقة الناجحة.

# <u>تكوين خادم ACS الآمن من Cisco</u>

لكي يتمكن ACS الآمن من Cisco من مصادقة الأجهزة اللاسلكية العميلة، يلزمك استكمال الخطوات التالية:

• <u>قم بتكوين وحدة التحكم في الشبكة المحلية اللاسلكية كعميل AAA على Cisco Secure ACS.</u>

• <u>قم بتكوين المستخدمين وملفات تعريف المستخدمين على ACS الآمن من Cisco.</u>

### <u>تكوين وحدة التحكم في الشبكة المحلية اللاسلكية كعميل AAA على Cisco Secure ACS</u>

لتكوين وحدة التحكم في الشبكة المحلية اللاسلكية كعميل AAA على Cisco ACS الآمن، أكمل الخطوات التالية:

1. انقر فوق **تكوين الشبكة > إضافة عميل AAA**. تظهر صفحة **إضافة عميل AAA**. في هذه الصفحة، قم بتعريف اسم نظام WLC وعنوان IP لواجهة الإدارة والسر المشترك والمصادقة باستخدام **Radius Airespace**. فيما يلي «الب

مثال:

| isco Statema                                                                                                    | Network Configuration                                                                                                    |                                                                                                    |
|----------------------------------------------------------------------------------------------------|----------------------------------------------------------------------------------------------------|----------------------------------------------------------------------------------------------------|
|                                                                                                    | Edit                                                                                                    | Help                                                                                                    |
| User<br>Setup<br>Setup<br>Satup<br>Shared Profile<br>Composed Is<br>Composed Is<br>Configuration<br>Settem<br>Configuration<br>Interface<br>Configuration | Add AAA Client<br>AAA Client Hostname wlc<br>AAA Client IP Address 10.77.244.210<br>Shared Secret cisco                                                      | AAA Client Hestmann     AAA Client IP Address     Shared Secret     Network Device Group     BADIUS Key Youg     Authenticate Using     Single Connect TACACS - AAA Client     Los Badate/Wathdeg Packets from th     AAA Client     Los Badate/Wathdeg Packets from th     AAA Client     Beplace BADIUS Part info with Usernar     from this AAA Client     Math Franch IP Address with user IP |
| Administration<br>Control<br>External User<br>Databases<br>Validation<br>Validation                                                                       | RADIUS Key Wrap         Key Encryption Key         Message Authenticator Code         Key         Key Input Format         C ASCII         Hexadecimal       | Address for accounting packets from the AAA Client<br>AAA Client Hestname<br>The AAA Client Hostname is the name assigned to the AAA client.                                                                                                    |
| Reports and                                                                                                    | Authenticate Using RADIUS (Cisco Airespace)                                                                                                    | [Back to Top]                                                                                                    |
| Online                                                                                                    | Single Connect TACACS+ AAA Client (Record stop in accounting on failure)                                                                                     | AAA Client IP Address                                                                                                    |
| Documentation                                                                                                    | Log Update/Watchdog Packets from this AAA Client     Log RADIUS Tunneling Packets from this AAA Client                                                       | The AAA Client IP Address is the<br>IP address assigned to the AAA<br>client.                                                                                                    |
|                                                                                                    | Replace RADIUS Port info with Username from this AAA Client     Match Framed-IP-Address with user IP address for accounting packets from     this AAA Client | If you want to designate more<br>than one AAA client with a single<br>AAA client entry in ACB, you can<br>specify the IP address for each<br>AAA client to be represented by<br>this AAA client entry. To<br>separate each IP address, press<br>Enter.                                                                                                    |
|                                                                                                    | Submit Submit + Apply Cancel                                                                                                    | You can use the wildcard asterisk<br>(*) for an octet in the IP address.<br>For example, if you want every<br>AAA client in your 192.168.13.1                                                                                                    |

**مع السر المشترك الذي تم تكوينه على Cisco Secure ACS مع السر المشترك الذي تم** تكوينه على عنصر التحكم في الشبكة المحلية اللاسلكية (WLC) تحت **خوادم مصادقة RADIUS > جديد**. 2. انقر فوق **إرسال+تطبيق**.

### <u>تكوين المستخدمين وملف تعريف المستخدم على ACS الآمن من Cisco</u>

أتمت in order to شكلت مستعمل على ال cisco يأمن ACS، هذا steps:

1. أخترت **مستعمل setup** من ال ACS gui، دخلت ال username، وطقطقة **يضيف/يحرر**. في هذا المثال، المستخدم هو Us**er1**.

| Intervention     Store       Image: Store     Heip       Image: Store     Heip       Image: Store     Image: Store       Image: Store     Image: Store                                                                                                    |
|----------------------------------------------------------------------------------------------------|
| <ul> <li>Setep</li> <li>Setep</li> &lt;</ul> |
| Note: User Setup does not add or delete usernames in an exter<br>database. [Back to Top]<br>Finding a Specific User in the ACS Internal Database<br>To find a user already in the ACS internal database, type the Sc<br>of the username in the User field, add an asterisk (*) as a vildo.<br>Find. From the list of usernames displayed, click the username<br>information you want to view or change.<br>[Back to Top]                                                                                                    |
| Adding a User to the ACS Internal Database                                                                                                    |

2. عندما تظهر صفحة **إعداد المستخدم**، قم بتعريف كافة المعلمات الخاصة بالمستخدم. في هذا المثال، يتم تكوين اسم المستخدم وكلمة المرور ومعلومات المستخدم التكميلية وسمات RADIUS لأنك تحتاج فقط إلى هذه المعلمات لمصادقة EAP.

| Cisco Systems                          | User Setup                                                                                                    |                                                                                                    |
|----------------------------------------|----------------------------------------------------------------------------------------------------|----------------------------------------------------------------------------------------------------|
| adillinadillina                        | Edit                                                                                                    | Help                                                                                                    |
| User<br>Setup                          | User: UserA (New User)                                                                                                    | Account Disabled     Deloting a Disensity     Supplementary liser Infe                                                                                                    |
| Shared Profile                         | C Account Disabled                                                                                                    | Password Authentication     Group to which the user is assigned                                                                                                    |
| Network<br>Configuration               | Supplementary User Info                                                                                                    | Calback     Client IP Address Assignment     Advanced Settings                                                                                                    |
| Sustem<br>Configuration                | Real Name User 1 Description                                                                                                    | histwork Access Restrictions     Hast Sessions     Diago Questas                                                                                                    |
| Administration                         |                                                                                                    | Account Disable     Downloadable ACLs     Advanced TACACS+ Settings     TREATS For Control                                                                                                    |
| Centrel<br>Disternal User<br>Databases | User Setup                                                                                                    | TACACS - Enable Password     TACACS - Dathend Password     TACACS - Outbound Password     TACACS - Shell Command Authorization     Command Authorization                                                                                                    |
| Pesture<br>Validation                  | CiscoSecure PAP (Also used for CHAP/MS-                                                                                                    | TACACS - Unknown Services     IETE RADIUS Attributes     RADIUS Yeador-Specific Attributes                                                                                                    |
| Reports and<br>Activity                | CHAP/ARAP, if the Separate field is not checked.) Password                                                                                         |                                                                                                    |
| Documentation                          | Password Separate (CHAP/MS-CHAP/ARAP)                                                                                                    | Account Disabled Status<br>Select the Account Disabled check box to disable this accounty clear<br>the check box to enable the account.                                                                                                    |
|                                        | Password                                                                                                    | [Back to Tee]                                                                                                    |
|                                        | Confirm                                                                                                    | Deleting a Username                                                                                                    |
|                                        | When a token server is used for authentication,<br>supplying a separate CHAP password for a token<br>card user allows CHAP authentication. This is | The Delete button appears only when you are editing an existing user<br>account, not when you are adding a new user account. To delete the<br>current user account from the database, click <b>Delete</b> . When asked to<br>confirm your action, click <b>DK</b> . |
|                                        | especially useful when token caching is enabled.                                                                                                   | [Back to Top]                                                                                                    |
|                                        | Group to which the user is assigned:                                                                                                    | ▼ Supplementary User Info                                                                                                    |
|                                        | Submit Cancel                                                                                                    | Type the applicable information in any supplemental user information<br>boxes that appear. To add or chance fields, click interface                                                                                                    |

ق**م** بالتمريز إلى اشقل حتى ترى شمات ACS لتمكين ACS لإعادة اسم قائمة التحكم في الوصول (ACL) إلى عنصر التحكم في الشبكة المحلية اللاسلكية (WLC) مع إستجابة المصادقة الناجحة. بالنسبة للمستخدم 1، قم بإنشاء مستخدم قائمة تحكم في الوصول (1 (ACL على عنصر التحكم في الشبكة المحلية اللاسلكية (WLC). أدخل اسم قائمة التحكم في الوصول (ACL) ك

.User1

| Sep v 9 2007<br>uccessful<br>rempts count<br>IS Amributes | Holp     Account Disabled     Beloting a Bromans     Supplementary User Info     Password Authentication     Group to which the user is assigned     Callback     Callback     Callback     Chron IP Address Assignment     Advanced Settings     Natural Account Disable     Bowelsadable Afts     Advanced IACACS+ Sattings     TACACS- Coubel                                                                                                    |
|-----------------------------------------------------------|----------------------------------------------------------------------------------------------------|
| Sep 9 2007<br>uccessful<br>compts count<br>IS Antributes  | Account Disabled     Defiction a Biommann     Supplementary User Info     Password Authentication     Group to which the user is assigned     Caliback     Client IP Address Assignment     Advanced Settlings     Natwork Access Restrictions     Hax Sessions     Bioage Qustas     Account Disable     Downloadable AtLs     Advanced IACACS - Settings     TACACS - Enable Control                                                                                                    |
| uccessful<br>rempts count<br>15 Attributes                | Account Disabled     Deleting a Breemense     Supplementary User Info     Password Authentication     Group to which the user is assigned     Calback     Client IP Address Assignment     Advanced Settings     Natwork Access Restrictions     Has Sessions     Disage Quotas     Account Disable     Downloadable ACLs     Advanced IACACS - Settings     TACACS + Enable Control                                                                                                    |
| uccessful<br>rempts count<br>15 Antributes                | Best ting a Supermann     Supplementary User Info     Password Authentication     Group To which the user is assigned     Callback     Client IP Address Assignment     Advanced Settings     Natwork Access Restrictions     Max Sessions     Disage Quotas     Accessnt Disable     Downloadable ACLs     Advanced IACACs Settings     TACACS + Enable Control                                                                                                    |
| uccessful<br>compts count<br>IS Antributes                | Password Authentication     Group to which the user is assigned     Callback     Client IP Address Assignment     Advanced Settings     Natwork Access Restrictions     Max Sessions     Usage Quotas     Accessnt Disable     Downloadable     Downloadable     Downloadable     TACACS - Settings     TACACS - Enable Control                                                                                                    |
| IS Antributes                                             | Group In which the user is assigned     Callback     Client IP Address Assignment     Advanced Settings     Nativerk Access Restrictions     Max Sessions     Disage Quotas     Accessnt Disable     Downloadable     Downloadable     TACACS - Settings     TACACS - Enable Control                                                                                                    |
| IS Antributes                                             | Calman     Clent ID Advance Assignment     Advanced Settings     National Access Restrictions     Hax Sessions     Disage Questas     Accessnt Disable     Downloadable Alt_s     Advanced IACACS= Settings     TACACS+ Enable Control                                                                                                    |
| IS Antributes                                             | Advanced Settings     National Access Restrictions     Hax Sessions     Disage Questas     Account Disable     Downloadable ACLs     Advanced IACACS - Settings     TACACS - Enable Control                                                                                                    |
| IS Antributes 👔                                           | Nativark Access Restrictions     Hax Sessions     Brage Qustas     Accesst Disable     Bowelsadable ACLs     Advanced IACACS - Settings     TACACS - Enable Control                                                                                                    |
| IS Antributes 👔                                           | Plan Sessions     Plan Sessions     Plan Sessions     Account Disable     Powwels-adable Afts     Advanced TACACS- Settings     TACACS- Enable Control                                                                                                    |
| IS Antributes 👔                                           | Account Disable     Bownloadable ACLs     Advanced TACACS+ Settings     TACACS+ Enable Control                                                                                                    |
| IS Attributes 🦹                                           | Bownloadable ACLs     Advanced TACACS+ Settings     TAEACS+ Enable Control                                                                                                    |
| US Antributes ?                                           | Advanced TACACS+ Settings     TACACS+ Enable Control                                                                                                    |
| US ANDARES                                                | There are an and a second and a second and a |
|                                                           | TACACS + Enable Password                                                                                                    |
|                                                           | TACACS+ Outbound Password                                                                                                    |
|                                                           | TACACS+ Shell Command Authorization     Command Authorization                                                                                                    |
| Bronze                                                    | TACACS+ Unknown Services                                                                                                    |
|                                                           | 1ETF RADIUS Attributes                                                                                                    |
| 0                                                         | RADIUS Veador-Specific Attributes                                                                                                    |
|                                                           | -                                                                                                    |
| 0                                                         | Aurorat Bio Mind States                                                                                                    |
|                                                           | Account disasted scalas                                                                                                    |
|                                                           | <ul> <li>Select the Account Disabled check box to disable this account clear<br/>the check box to enable the account.</li> </ul>                                                                                                    |
|                                                           |                                                                                                    |
|                                                           | IBack to Tapl                                                                                                    |
|                                                           | Deleting a Username                                                                                                    |
|                                                           | The Delete button appears only when you are editing an existing user                                                                                                    |
|                                                           | account, not when you are adding a new user account. To delete the<br>current user account from the database, click <b>Delete</b> . When asked to                                                                                                    |
|                                                           | confirm your action, click OK.                                                                                                    |
|                                                           | [Back to Tap]                                                                                                    |
| andp                                                      | further to be be                                                                                                    |
|                                                           | apprenentary User Into                                                                                                    |
| Cancel                                                    | Type the applicable information in any supplemental user information                                                                                                    |
|                                                           | Cancel                                                                                                    |

هنا.

| user Setup       User Setup         user Setup       User Setup         user Setup       S                                                                                                    | 0 · O · E E :                                                                                                    | \$1,2 \$ € @·\$ ⊒                                                                                                    | 🔊 - 8 ×                                                                                                    |
|----------------------------------------------------------------------------------------------------|----------------------------------------------------------------------------------------------------|----------------------------------------------------------------------------------------------------|----------------------------------------------------------------------------------------------------|
| Extra series Extra series Ex                                                                                                    | Cisco Systems                                                                                                    | User Setup                                                                                                    | ×                                                                                                    |
| <ul> <li></li></ul>                                                                                                    | adlinadiina                                                                                                    | Select                                                                                                    | Help                                                                                                    |
| Constant Research And Constant Research Research Res | Userp<br>Setup<br>Setup<br>Setup<br>Setup<br>Setup<br>Setup<br>Setup<br>Components<br>Seture<br>Configuration<br>Seture<br>Configuration<br>Seture<br>Validation<br>Petiture<br>Validation<br>Seture<br>Validation<br>Seture<br>Validation<br>Seture<br>Validation<br>Security<br>Seture<br>Validation<br>Security<br>Seture<br>Validation<br>Security<br>Seture<br>Validation                                                                                                    | User: User2<br>Find Add/Edit<br>List users beginning with letter/number:<br>ABCPEISENIUYVXI<br>DIRIGING STARE<br>List all users<br>Remove Dynamic Users | <ul> <li>9. Nex Setse and Satemal Back Databases</li> <li>9. Nex Setse is the ACS Internal Databases</li> <li>9. Next Setse is the ACS Internal Databases</li> <li>9. Next Setse is the ACS Internal Databases</li> <li>9. Next Setse is the ACS Internal Databases</li> <li>9. Next Setse is the ACS Internal Databases</li> <li>9. Next Setse is the ACS Internal Databases</li> <li>9. Next Setse is the ACS Internal Databases</li> <li>9. Next Setse is the ACS Internal Databases</li> <li>9. Next Setse is the ACS Internal Databases</li> <li>9. Next Setse is the ACS Internal Databases</li> <li>9. Next Setse is the ACS Internal Databases</li> <li>9. Next Setse is the ACS Internal Databases</li> <li>9. Next Setse is the Action of Setse is and External User Databases</li> <li>9. Next Setse is the Action of Setse is and External Servers. For Setse and Databases is the Action of Setse is the Action of Setse is and Setseral User Databases.</li> <li>9. Next User Setse configuration oriented Setseral User Databases is server music is and properly configuration oriented Setseral User Databases is setting in the ACS Internal Actions of Setse is and Setseral User Databases is setting.</li> <li>Next User Setse configuration oriented Setseral User Databases for setseral databases is setting.</li> <li>Next User Setse is the ACS Internal Actions and the setseral server is a setteral user latabases is setting.</li> <li>Next User Setse is setting is the ACS internal database for setseral database.</li> <li>Next User Setse is the ACS internal database.</li> <li>Next User Setse is the ACS internal Database.</li> <li>Next User Setse is the ACS internal Database.</li> <li>Next User Setse is the ACS internal Database.</li> <li>Next User Setse is the ACS internal Database.</li> <li>Next User Setse is setseral and an delete usernames in an external user fate.</li> <li>Next User Setse is setseral and an action of the setseral is a set in the ACS internal Database.</li> <li>Next User Setse is setse is setserais (f<sup>1</sup>) as a violation and catabase is i</li></ul> |
| Lists Strifter       User Setup         Edit       User: UserA (New User)         Image: Setup       Image: Setup         Image: Setup       Image: Setup <tr< th=""><th>0 · 0 · E =</th><th>\$ P 🛪 🖶 🗇 🖏 🖽</th><th></th></tr<>                                                                                                    | 0 · 0 · E =                                                                                                    | \$ P 🛪 🖶 🗇 🖏 🖽                                                                                                    |                                                                                                    |
| Image: State of the second disable       Image: State of the second disable         Image: State of the second disable       Image: State of the second disable         Image: State of the second disable       Image: State of the second disable         Image: State of the second disable       Image: State of the second disable         Image: State of the second disable       Image: State of the second disable         Image: State of the second disable       Image: State of the second disable         Image: State of the second disable       Image: State of the second disable         Image: State of the second disable       Image: State of the second disable         Image: State of the second disable       Image: State of the second disable         Image: State of the second disable       Image: State of the second disable         Image: State of the second disable       Image: State of the second disable         Image: State of the second disable       Image: State of the second disable         Image: State of the second disable disable                                                                                                    | Cisco Systems                                                                                                    | User Setup                                                                                                    | X                                                                                                    |
| User: User: UserA (New User)   User: User: UserA (New User)   User: User: UserA (New User)   User: User: UserA (New User)   User: User: UserA (New User)   User: User: UserA (New User)   User: User: UserA (New User)   User: User: UserA (New User)   User: User: User Info   User: User: User Info   User: User: User: User Info   User: User:                                                                                                    | dbdb                                                                                                    | Edit                                                                                                    | A Help                                                                                                    |
| Submit Cancel Type the applicable information in any supplemental user information benes that appear. To add or chance fields, click Interface                                                                                                    | User<br>Setup<br>Setup<br>Setup<br>Setup<br>Setup<br>Setup<br>Setup<br>Retwork<br>Configuration<br>Configuration<br>Con | User: UserA (New User)                                                                                                    | <ul> <li>Account Disabled</li> <li>Babinton a Stremments</li> <li>Basinementary User Jarks</li> <li>Basinementary User Jarks</li> <li>Basine Jarks</li> <li>Basinementary User Jarks</li> <li>Basinementary User J</li></ul>          |
|                                                                                                    |                                                                                                    | Submit Cancel                                                                                                    | Type the applicable information in any supplemental user information<br>boxes that appear. To add or change fields, click laterface                                                                                                    |

| 🔾 • 🗇 • 🖻 🗐 (                                                                                                    | 81 A 🖉 🗢 🕼 😼 🖬                                                                                                    | 👘 – 🕫 🛪                                                                                                    |
|----------------------------------------------------------------------------------------------------|----------------------------------------------------------------------------------------------------|----------------------------------------------------------------------------------------------------|
| Cisco Systems                                                                                                    | User Setup                                                                                                    | ×                                                                                                    |
| -dbdb                                                                                                    | Date exceeds:                                                                                                    | Help                                                                                                    |
| User<br>Setup<br>Setup<br>Components<br>Components<br>Configuration<br>Configuration | Sep 9 2007 Failed attempts exceed:  Failed attempts since last successful login: 0 Reset current failed attempts count on submit  Clicce Alirespace RADIUS Attributes  [141794002] Aire-QoS-Level Bronze [141794003] Aire-DSCP | <ul> <li>Account Disabled</li> <li>Defining a Biogname</li> <li>Supplementary User Info</li> <li>Supplementary User Info</li> <li>Supplementary User Info</li> <li>Calback</li> <li>Calback</li> <li>Calback</li> <li>Client IP Address Assignment</li> <li>Advanced Settings</li> <li>Nationark Access Restrictions</li> <li>Max Session</li> <li>Usage Outlas</li> <li>Account Disable</li> <li>Maxage Outlas</li> <li>Account Disable</li> <li>Maxage Outlas</li> <li>Account Disable</li> <li>Maxage Outlas</li> <li>Account Disable</li> <li>Maxage Outlas</li> <li>Account Disable</li> <li>Maxage Outlas</li> <li>Account Disable</li> <li>Advanced Settings</li> <li>Advanced Interventions</li> <li>Maxage Outlas</li> <li>Account Disable</li> <li>Advanced IACACS - Settings</li> <li>MACACS - Enable Control</li> <li>MACACS - Enable Control</li> <li>MACACS - Setting Outlas</li> <li>MACACS - Contheous Password</li> <li>MACACS - Contheous Password</li> <li>MACACS - United Command Authorization</li> <li>Command Authorization for Network Device Management Applications</li> <li>MACAS - United Services</li> <li>IETE BADIUS Attributes</li> </ul> |
| Reports and<br>Activity<br>Documentation                                                                                                    |                                                                                                    | Account Disabled Status<br>Select the Account Disabled check box to disable this account; clear<br>the check box to enable the account;<br>[Acct to Tap]<br>Deleting a Utername<br>Account, not when you are editing an existing user<br>account, not when you are adding a new user account. To delete the<br>current user account from the database, click Delete. When asked to<br>certify your action, click DK.<br>[Rack to Tap]<br>Supplementary User Info                                                                                                    |
|                                                                                                    | Submit Cancel                                                                                                    | Type the applicable information in any supplemental user information<br>boxes that appear. To add or change fields, click Interface                                                                                                    |

4. انقر على **تكوين النظام وإعداد المصادقة العامة** لضمان تكوين خادم المصادقة لتنفيذ أسلوب مصادقة EAP المطلوب. تحت إعدادات تكوين EAP، أختر أسلوب EAP المناسب. يستخدم هذا المثال مصادقة LEAP. انقر فوق **إرسال** عند الانتهاء.

| ISCO STATEMA                 | System Configuration                         |                                                                                                    |
|------------------------------|----------------------------------------------|----------------------------------------------------------------------------------------------------|
| . دالهدلله                   | PEAP                                         | Help                                                                                                    |
| User                         | Allow EAP-MSCHAPv2                           |                                                                                                    |
| Setup                        | Allow EAP-GTC                                | Use this page to specify settings for various authentication protocols.                                                                                                    |
| Greup<br>Setup               | Allow Posture Validation                     | EAP Configuration                                                                                                    |
| Shared Profile<br>Components | Allow FAR-TLS                                | • PCAP<br>• EAP-FAST                                                                                                    |
| 1 But and                    | Select one or more of the following options: | • EAP-TLS<br>• LEAP                                                                                                    |
| Configuration                | E Certificate SAN comparison                 | · EAP-HDS                                                                                                    |
| System                       | E Certificate CN comparison                  | AP LAP Request Timeout     MS-CHAP Configuration                                                                                                    |
| Configuration                | E Certificate Binary comparison              |                                                                                                    |
| Configuration                | EAD-TI 5 session timeout (minutes)           |                                                                                                    |
| Administration               | EXP-123 SESSION CENEOUS (INFIDIES), [120     | EAP Configuration                                                                                                    |
|                              | Cisco client initial message:                | EAP is a flexible request-response protocol for arbitrary                                                                                                    |
| Databases                    | PEAP session timeout (minutes): 120          | authentication information (RPC 2204). EAP is layered on tap of<br>another protocol such as UDP, 802.1x or RADIUS and supports                                                                                               |
| Pesture<br>Validation        | Enable Fast Reconnect:                       | multiple "authentication" types.                                                                                                    |
| Network Access               |                                              | [back to Tap]                                                                                                    |
| Profiles                     | EAP-FAST                                     | PEAD                                                                                                    |
| Reports and<br>Activity      | EAP-FAST Configuration                       | PEAP is the outer layer protocol for the secure tunnel.                                                                                                    |
| Online                       | EAP-TLS                                      |                                                                                                    |
| Documentation                | Allow EAP-TLS                                | Notes IEAP is a curtificate-based authentication protocol. IEAP<br>authentication can accur only after you have curealeted the required steps                                                                                |
|                              | Select one or more of the following options: | to the ACS Centificate Setup page.                                                                                                    |
|                              | Certificate SAN comparison                   | <ul> <li>Allow EAP-MSCHAPv2 — Use to enable EAP-MSCHAPv2 within MS PEAP</li> </ul>                                                                                                    |
|                              | Certificate CN comparison                    | authentication. Enable this protocol for any repository that supports MS-                                                                                                    |
|                              | R Certificate Binary comparison              | strate values as received on they and the received and the backbase.                                                                                                    |
|                              | EAP-TLS session timeout (minutes): 120       | <ul> <li>Allow EAP-GTC — Use to enable EAP-GTC within Cisce PEAP authenticati<br/>Enable this protocol to support any database that supports PAP, including<br/>LDAP, OTP Servers, and the ACS Internal Database.</li> </ul> |
| C                            | LEAP                                         | Allow Porture Validation Use to enable the PEAP (EAP-TLV) protocol for                                                                                                    |
| -                            | Allow LEAP (For Aironet only)                | posture validation of Network Admission Control (NAC) clients.                                                                                                    |
|                              | Submit Submit + Restart Cancel               | <ul> <li>Allow EAP-TLS - Use to enable the EAP-TLS protocol as an additional inst</li> </ul>                                                                                                    |

# <u>التحقق من الصحة</u>

استخدم هذا القسم لتأكيد عمل التكوين بشكل صحيح.

حاول إقران عميل لاسلكي مع نقطة الوصول في الوضع Lightweight مع مصادقة LEAP للتحقق مما إذا كان التكوين يعمل كما هو متوقع.

**ملاحظة:** يفترض هذا المستند تكوين ملف تعريف العميل لمصادقة LEAP. ارجع إلى <u>إستخدام مصادقة EAP</u> للحصول على مزيد من المعلومات حول كيفية تكوين مهايئ العميل اللاسلكي a/b/g 802.11 لمصادقة LEAP.

بمجرد تنشيط توصيف العميل اللاسلكي يطلب من المستخدم توفير اسم المستخدم/كلمة المرور لمصادقة LEAP. هذا ما يحدث عندما يحاول User1 المصادقة على نقطة الوصول في الوضع Lightweight (LAP).

| Please enter your Lt<br>network | AP username and password to log on to the wireless |
|---------------------------------|----------------------------------------------------|
| User Name :                     | User1                                              |
| Password :                      | •••••                                              |
| Log on to :                     |                                                    |
| Card Name :                     | Cisco Aironet 802.11a/b/g Wireless Adapter         |
| Profile Name                    | Office                                             |

تمرر نقطة الوصول في الوضع Lightweight ثم عنصر التحكم في الشبكة المحلية اللاسلكية (WLC) بيانات اعتماد المستخدم إلى خادم RADIUS الخارجي (Cisco Secure ACS) للتحقق من بيانات الاعتماد. يقوم خادم RADIUS بمقارنة البيانات بقاعدة بيانات المستخدم، وبعد نجاح المصادقة، يرجع اسم قائمة التحكم في الوصول (ACL) الذي تم تكوينه للمستخدم إلى عنصر التحكم في الشبكة المحلية اللاسلكية (WLC). في هذه الحالة، يرجع قائمة التحكم في الوصول (ACL User) إلى عنصر التحكم في الشبكة المحلية اللاسلكية (WLC). في هذه الحالة، يرجع قائمة التحكم في

| 😨 Cisco Aironet Desktop Utility   | y - Current Profil | e: Office-TSWEB              | ? 🔀 |
|-----------------------------------|--------------------|------------------------------|-----|
| Action Options Help               |                    |                              |     |
| Current Status Profile Management | Diagnostics        |                              |     |
| CISCO SYSTEMS                     |                    |                              |     |
| utilitumutilitu Profile Name:     | Office-TSWEB       |                              |     |
| Link Status:                      | Authenticated      | Network Type: Infrastructure |     |
| Wireless Mode:                    | 5 GHz 54 Mbps      | Current Channet: 64          |     |
| Server Based Authentication:      | LEAP               | Data Encryption: WEP         |     |
| IP Address:                       | 172.16.0.14        |                              |     |
| Signal Strength:                  |                    | Excellent                    |     |
|                                   |                    | Advanced                     |     |

تقوم وحدة التحكم في الشبكة المحلية اللاسلكية بتطبيق قائمة التحكم في الوصول (ACL) هذه على المستخدم 1.

يوضح إخراج إختبار الاتصال هذا أن User1 قادر على الوصول إلى الخادم 172.16.1.100 فقط، وليس إلى أي جهاز آخر.

```
D:\Documents and Settings\Administrator>ping 172.16.1.100
               :Pinging 172.16.1.100 with 32 bytes of data
       Reply from 172.16.1.100: bytes=32 time=3ms TTL=255
       Reply from 172.16.1.100: bytes=32 time=1ms TTL=255
       Reply from 172.16.1.100: bytes=32 time=1ms TTL=255
       Reply from 172.16.1.100: bytes=32 time=1ms TTL=255
                         :Ping statistics for 172.16.1.100
 ,(Packets: Sent = 4, Received = 4, Lost = 0 (0% loss
           :Approximate round trip times in milli-seconds
          Minimum = 1ms, Maximum = 3ms, Average = 1ms
 D:\Documents and Settings\Administrator>ping 172.16.1.50
                :Pinging 172.16.1.50 with 32 bytes of data
                                        .Request timed out
                                        .Request timed out
                                        .Request timed out
                                        .Request timed out
                          :Ping statistics for 172.16.1.50
, (Packets: Sent = 4, Received = 0, Lost = 4 (100% loss
```

بالمثل، عندما يحاول User2 الوصول إلى الشبكة المحلية اللاسلكية (WLAN)، يرجع خادم RADIUS، عند المصادقة الناجحة، مستخدم ACL2 إلى عنصر التحكم في الشبكة المحلية اللاسلكية (WLC).

| Enter Wireless N                | etwork Password 🗙 🗙                                 |
|---------------------------------|-----------------------------------------------------|
| Please enter your LE<br>network | EAP username and password to log on to the wireless |
| User Name :                     | User2                                               |
| Password :                      | •••••                                               |
| Log on to :                     |                                                     |
| Card Name :                     | Cisco Aironet 802.11 a/b/g Wireless Adapter         |
| Profile Name :                  | Office                                              |
|                                 | OK Cancel                                           |

| Authentication Status           | ? -                                                |
|---------------------------------|----------------------------------------------------|
| Card Name: Cisco Aironet 802.11 | 1 a/b/g Wireless Adapter                           |
| Profile Name: Office-TSWEB      |                                                    |
| Steps                           | Status                                             |
| 1. Starting LEAP Authentication | Success                                            |
| 2. Checking Link Status         | Success                                            |
| 3. Renewing IP address          | Success                                            |
| 4. Detecting IPX Frame Type     | Success                                            |
| 5. Finding Domain Controller    | Skipped because the domain name was not configured |

تقوم وحدة التحكم في الشبكة المحلية اللاسلكية بتطبيق قائمة التحكم في الوصول (ACL) هذه على المستخدم 2. يوضح إخراج إختبار الاتصال هذا أن User2 قادر على الوصول إلى الخادم 172.16.1.50 فقط، وليس إلى أي جهاز آخر.

> D:\Documents and Settings\Administrator>ping 172.16.1.50 :Pinging 172.16.1.50 with 32 bytes of data Reply from 172.16.1.50: bytes=32 time=3ms TTL=255 Reply from 172.16.1.50: bytes=32 time=18ms TTL=255 Reply from 172.16.1.50: bytes=32 time=1ms TTL=255 Reply from 172.16.1.50: bytes=32 time=1ms TTL=255 :Ping statistics for 172.16.1.50 ,(Packets: Sent = 4, Received = 4, Lost = 0 (0% loss :Approximate round trip times in milli-seconds Minimum = 1ms, Maximum = 18ms, Average = 5ms D:\Documents and Settings\Administrator>ping 172.16.1.100 :Pinging 172.16.1.100 with 32 bytes of data .Request timed out .Request timed out .Request timed out .Request timed out :Ping statistics for 172.16.1.100 , (Packets: Sent = 4, Received = 0, Lost = 4 (100% loss

# <u>استكشاف الأخطاء وإصلاحها</u>

يوفر هذا القسم معلومات يمكنك استخدامها لاستكشاف أخطاء التكوين وإصلاحها.

على وحدة التحكم في الشبكة المحلية اللاسلكية، يمكنك أيضا إستخدام أوامر تصحيح الأخطاء هذه لاستكشاف أخطاء مصادقة AAA وإصلاحها • debug aaa all enable—يشكل تصحيح أخطاء جميع رسائل AAA

• debug dot1x ربط enable يمكن ال debug dot1x لكل ربط debug

• تصحيح أخطاء العميل <MAC Address>—تمكين تصحيح أخطاء العميل اللاسلكي

هنا مثال من **ال debug aaa all enable** أمر

**ملاحظة:** تم نقل بعض البنود في الناتج إلى السطر الثاني بسبب قيود المساحة.

Thu Aug 16 14:42:54 2007: AuthenticationRequest: 0xb1ab104 Thu Aug 16 14:42:54 2007: Callback.....0x85ed228 Thu Aug 16 14:42:54 2007: protocolType.....0x00140001 Thu Aug 16 14:42:54 2007: proxyState.....00:40:96:AF:3E:93-03:01 (Thu Aug 16 14:42:54 2007: Packet contains 16 AVPs (not shown Thu Aug 16 14:42:54 2007: 00:40:96:af:3e:93 Successful transmission of Authentication Packet id 1) to 10.77.244.196:1812, proxy state 00:40:96:af:3e:93-00:00) Thu Aug 16 14:42:54 2007: 00000000: 01 01 00 d0 2d 34 f5 99 b4 19 27 28 eb 5f 35 9c .5\_.)'...-4.... Thu Aug 16 14:42:54 2007: 00000010: 8f a9 00 dd 01 07 75 73 65 72 31 1f 13 30 30 2d user1..00-.... Thu Aug 16 14:42:54 2007: 00000020: 34 30 2d 39 36 2d 41 46 2d 33 45 2d 39 33 1e 20 ..40-96-AF-3E-93 Thu Aug 16 14:42:54 2007: 00000030: 30 30 2d 30 42 2d 38 35 2d 35 42 2d 46 42 2d 44 00-0B-85-5B-FB-D Thu Aug 16 14:42:54 2007: 00000040: 30 3a 4f 66 66 69 63 65 2d 54 53 57 45 42 05 06 .. Office-TSWEB:0 Thu Aug 16 14:42:54 2007: 00000050: 00 00 01 04 06 0a 4d f4 d2 20 05 77 6c 63 1a .M....wlc..... Thu Aug 16 14:42:54 2007: 00000060: 0c 00 00 37 63 01 06 00 00 00 01 06 06 00 00 00 .....7c... Thu Aug 16 14:42:54 2007: 00000070: 02 0c 06 00 00 05 14 3d 06 00 00 00 13 40 06 00 ...@.....=..... Thu Aug 16 14:42:54 2007: 0000080: 00 00 0d 41 06 00 00 00 06 51 04 32 30 4f 27 02 .'A....Q.200... Thu Aug 16 14:42:54 2007: 00000090: 01 00 25 11 01 00 18 1d 87 9d 0b f9 dd e5 39 0d .9....%.. Thu Aug 16 14:42:54 2007: 000000a0: 2e 82 eb 17 c6 23 b7 96 dc c3 55 ff 7c 51 4e 75 U. |QNu....#.... Thu Aug 16 14:42:54 2007: 000000b0: 73 65 72 31 18 0a 53 56 43 3d 30 2e 31 3b 50 12 .ser1..SVC=0.1;P Thu Aug 16 14:42:54 2007: 000000c0: 1a d5 3b 35 5e 93 11 c0 c6 2f 5e f5 65 e9 3e 2d -<.e.^/...^5;.. Thu Aug 16 14:42:54 2007: 00000000: 0b 01 00 36 8c 31 6a b4 27 e6 d4 0e 1b 8e 5d 19 .[....'.6.1j... Thu Aug 16 14:42:54 2007: 00000010: 60 1c c2 16 4f 06 03 01 00 04 18 0a 53 56 43 3d =0....SVC... Thu Aug 16 14:42:54 2007: 00000020: 30 2e 31 3b 50 12 6c fb 90 ec 48 9b fb d7 ce ca .....H;0.1 ....Thu Aug 16 14:42:54 2007: 00000030: 3b 64 93 10 fe 09 ;d Thu Aug 16 14:42:54 2007: \*\*\*\*Enter processIncomingMessages: response code=11 Thu Aug 16 14:42:54 2007: \*\*\*\*Enter processRadiusResponse: response code=11 Thu Aug 16 14:42:54 2007: 00:40:96:af:3e:93 Access-Challenge received from RADIUS server for mobile 00:40:96:af:3e:93 receiveId = 3 10.77.244.196 Thu Aug 16 14:42:54 2007: AuthorizationResponse: 0x9c27800 Thu Aug 16 14:42:54 2007: structureSize.....104 Thu Aug 16 14:42:54 2007: resultCode.....255 Thu Aug 16 14:42:54 2007: protocolUsed.....0x00000001 .....Thu Aug 16 14:42:54 2007: proxyState AF:3E:93-03:01:00:40:96

(Thu Aug 16 14:42:54 2007: Packet contains 3 AVPs (not shown

Thu Aug 16 14:42:54 2007: AuthenticationRequest: 0xblab104 Thu Aug 16 14:42:54 2007: Callback.....0x85ed228 Thu Aug 16 14:42:54 2007: protocolType.....0x00140001 .....Thu Aug 16 14:42:54 2007: proxyState AF:3E:93-03:02:00:40:96 (Thu Aug 16 14:42:54 2007: Packet contains 16 AVPs (not shown Thu Aug 16 14:42:54 2007: 00:40:96:af:3e:93 ,Successful transmission of Authentication Packet (id 2) to 10.77.244.196:1812 proxy state 00:40:96:af:3e:93-00:00 Thu Aug 16 14:42:54 2007: 00000000: 01 02 00 c0 38 b6 b2 20 ff 5b f2 16 64 df 02 61 d..a..]....8.... Thu Aug 16 14:42:54 2007: 00000010: cf f5 93 4b 01 07 75 73 65 72 31 1f 13 30 30 2d K..User1..00-... Thu Aug 16 14:42:54 2007: 00000020: 34 30 2d 39 36 2d 41 46 2d 33 45 2d 39 33 1e 20 ..40-96-AF-3E-93 Thu Aug 16 14:42:54 2007: 00000030: 30 30 2d 30 42 2d 38 35 2d 35 42 2d 46 42 2d 44 00-0B-85-5B-FB-D 2d 54 53 57 45 42 05 06 Thu Aug 16 14:42:54 2007: 00000040: 30 3a 4f 66 66 69 63 65 ..Office:0 Thu Aug 16 14:42:54 2007: 00000050: 00 00 01 04 06 0a 4d f4 d2 20 05 77 6c 63 1a .M....wlc..... Thu Aug 16 14:42:54 2007: 00000060: 0c 00 00 37 63 01 06 00 00 00 01 06 06 00 00 00 .....7c... Thu Aug 16 14:42:54 2007: 00000070: 02 0c 06 00 00 05 14 3d 06 00 00 00 13 40 06 00 ..@....=.... Thu Aug 16 14:42:54 2007: 00000080: 00 00 0d 41 06 00 00 00 06 51 04 32 30 4f 17 01 ..A....Q.200... Thu Aug 16 14:42:54 2007: 00000090: 01 00 15 11 01 00 08 0f 14 05 65 1b 28 61 c9 75 e.(a.u.... Thu Aug 16 14:42:54 2007: 000000a0: 73 65 72 31 18 0a 53 56 43 3d 30 2e 31 3b 50 12 .ser1..SVC=0.1;P Thu Aug 16 14:42:54 2007: 000000b0: 05 ba 6b af fe a4 b0 d1 a2 94 f8 39 80 ca 3c 96 .>..k.....9.. Thu Aug 16 14:42:54 2007: 00000000: 02 02 00 ce c9 3d 5d c8 6c 07 8e fb 58 84 8d f6 ...l...x.[=.... Thu Aug 16 14:42:54 2007: 00000010: 33 6d 93 21 08 06 ff ff ff ff 4f 27 02 01 00 25 %...'3m.!....0 Thu Aug 16 14:42:54 2007: 00000020: 11 01 00 18 e5 e5 31 1e 33 b5 4e 69 90 e7 84 25 %...Ni.1.3..... Thu Aug 16 14:42:54 2007: 00000030: 42 a9 20 ac 84 33 9f 87 ca dc c9 b3 75 73 65 72 B....3....user Thu Aug 16 14:42:54 2007: 00000040: 31 1a 3b 00 00 00 09 01 35 6c 65 61 70 3a 73 65 5leap:se....;.1 Thu Aug 16 14:42:54 2007: 00000050: 73 73 69 6f 6e 2d 6b 65 79 3d 29 80 1d 2c 1c 85 .... (=ssion-kev Thu Aug 16 14:42:54 2007: 00000060: db 1c 29 7e 40 8a b8 93 69 2a 55 d2 e5 46 89 8b ..i\*U..F...@~(.. Thu Aug 16 14:42:54 2007: 00000070: 2c 3b 65 49 3e 44 cf 7e 95 29 47 54 1a 1f 00 00 ....eI>D.~.)GT;, 2d 61 6c 67 6f 2d 74 79 Thu Aug 16 14:42:54 2007: 00000080: 00 09 01 19 61 75 74 68 auth-algo-ty.... Thu Aug 16 14:42:54 2007: 00000090: 70 65 3d 65 61 70 2d 6c 65 61 70 1a 0d 00 00 37 pe=eap-leap....7 Thu Aug 16 14:42:54 2007: 000000a0: 63 06 07 55 73 65 72 31 19 14 43 41 43 53 3a 30 c..User1..CACS:0 Thu Aug 16 14:42:54 2007: 000000b0: 2f 39 2f 61 34 64 66 34 64 32 2f 31 50 12 9a 71 a4df4d2/1P..q/9/ Thu Aug 16 14:42:54 2007: 000000c0: 09 99 7d 74 89 ad af e5 c8 b1 71 94 97 d1 Thu Aug 16 14:42:54 2007: \*\*\*\*Enter processIncomingMessages: response code=2 Thu Aug 16 14:42:54 2007: \*\*\*\*Enter processRadiusResponse: response code=2

> Thu Aug 16 14:42:54 2007: 00:40:96:af:3e:93 Access-Accept received from RADIUS server

for mobile 00:40:96:af:3e:93 receiveId = 3 10.77.244.196

Thu Aug 16 14:42:54 2007: AuthorizationResponse: 0x9c27800 Thu Aug 16 14:42:54 2007: structureSize......236 

 Thu Aug 16 14:42:54 2007:
 resultCode.....0

 Thu Aug 16 14:42:54 2007:
 protocolUsed.....0x0

 0000001 :Thu Aug 16 14:42:54 2007: proxyState.....00 AF:3E:93-03:02:40:96 :Thu Aug 16 14:42:54 2007: Packet contains 6 AVPs (Thu Aug 16 14:42:54 2007: AVP[01] Framed-IP-Address......0xffffffff (-1 (bytes 4) (Thu Aug 16 14:42:54 2007: AVP[02] EAP-Message.....DATA (37 bytes (Thu Aug 16 14:42:54 2007: AVP[03] Cisco / LEAP-Session-Key...DATA (16 bytes (Thu Aug 16 14:42:54 2007: AVP[04] Airespace / ACL-Name.....User1 (5 bytes Thu Aug 16 14:42:54 2007: AVP[05] Class.....CACS:0/9/a4df4d2/1 (bvtes 18) (Thu Aug 16 14:42:54 2007: AVP[06] Message-Authenticator.....DATA (16 bytes Thu Aug 16 14:42:54 2007: 00:40:96:af:3e:93 Applying new AAA override for station 00:40:96:af:3e:93 Thu Aug 16 14:42:54 2007: 00:40:96:af:3e:93 Override values for station 00:40:96:af:3e:93 source: 4, valid bits: 0x400 qosLevel: -1, dscp: 0xfffffff, dot1pTag: 0xffffffff, sessionTimeout: -1 dataAvgC: -1, rTAvgC: -1, dataBurstC: -1, rTimeBurstC: -1 ,'' :vlanIfName aclName:User1 Thu Aug 16 14:42:54 2007: 00:40:96:af:3e:93 Inserting new RADIUS override into chain for station 00:40:96:af:3e:93

يمكنك إستخدام مجموعة من الأمر show wlan summary للتعرف على أي من شبكات WLAN تستخدم مصادقة خادم RADIUS. ثم يمكنك عرض الأمر show client summary لترى أي عناوين MAC (العملاء) تتم مصادقتها بنجاح على شبكات WLAN RADIUS. يمكنك أيضا ربط هذا مع Cisco Secure ACS يمر بمحاولات أو محاولات فاشلة سجل.

توصي Cisco باختبار تكوينات قائمة التحكم في الوصول (ACL) باستخدام عميل لاسلكي لضمان تكوينها بشكل صحيح. إذا فشلت في العمل بشكل صحيح، فتحقق من قوائم التحكم في الوصول (ACL) على صفحة ويب قائمة التحكم في الوصول والتحقق من تطبيق تغييرات قائمة التحكم في الوصول (ACL) على واجهة وحدة التحكم.

أنت يستطيع أيضا استعملت هذا عرض أمر in order to دققت تشكيلك:

• show acl summary — لعرض قوائم التحكم في الوصول (ACL) التي تم تكوينها على وحدة التحكم، أستخدم الأمر show acl summary.

فيما يلي مثال:

Cisco Controller) >**show acl summary**) ACL Name Applied \_\_\_\_\_\_\_ User1 Yes User2 Yes

• إظهار قائمة التحكم في الوصول (ACL) التفصيلية <ACL\_Name> — يعرض معلومات تفصيلية حول قوائم التحكم في الوصول (ACL) التي تم تكوينها.فيما يلي مثال:**ملاحظة:** تم نقل بعض البنود في الناتج إلى السطر الثاني بسبب قيود المساحة. Cisco Controller) -show acl detailed User1

Destination Source Source Port Dest Port I Dir IP Address/Netmask IP Address/Netmask Prot Range Range DSCP Action \_\_\_\_\_ \_\_\_\_\_ \_\_\_\_\_ \_\_\_\_\_ \_\_\_\_\_ \_\_\_\_\_ 172.16.0.0/255.255.0.0 172.16.1.100/255.255.255.255 1 Τn Any 0-65535 0-65535 Any Permit 172.16.0.0/255.255.0.0 2 172.16.1.100/255.255.255.255 Out Any 0-65535 0-65535 Any Permit Cisco Controller) > show acl detailed User2) Destination Source Source Port Dest Port T Dir IP Address/Netmask IP Address/Netmask Prot Range Range DSCP Action \_\_\_ \_\_\_\_ \_\_\_\_\_ \_\_\_\_ \_\_\_\_ 172.16.0.0/255.255.0.0 172.16.1.50/255.255.255.255 1 In Any 0-65535 0-65535 Any Permit 172.16.1.50/255.255.255.255 172.16.0.0/255.255.0.0 2 Out Any 0-65535 0-65535

• إظهار تفاصيل العميل <MAC Address الخاص بالعميل> - يعرض معلومات تفصيلية حول العميل اللاسلكي.

#### تلميحات استكشاف المشكلات وإصلاحها

استعملت هذا طرف أن يتحرى:

Any Permit

- تحقق من وحدة التحكم أن خادم RADIUS في حالة نشطة، وليس في وضع الاستعداد أو معطل.
- على وحدة التحكم، تحقق مما إذا تم إختيار خادم RADIUS من القائمة المنسدلة للشبكة المحلية اللاسلكية .(WLAN) (SSID)
  - تحقق من تلقي خادم RADIUS لطلب المصادقة من العميل اللاسلكي والتحقق من صحته.
- تحقق من المصادقة التي تم تمريرها والمحاولات الفاشلة على خادم ACS للقيام بذلك. وهذه التقارير متاحة في إطار التقارير والأنشطة على خادم ACS.

### <u>معلومات ذات صلة</u>

- قوائم التحكم في الوصول على وحدات التحكم في الشبكة المحلية اللاسلكية: القواعد والحدود والأمثلة
  - مثال على تكوين ACL على وحدة تحكُّم الشبكة المحلية اللاسلكية
  - <u>مثال على تكوين عوامل تصفية MAC المزوّدة بوحدات التحكّم في شبكة LAN اللاسلكية (WLC)</u>
    - <u>دليل تكوين وحدة تحكم شبكة LAN اللاسلكية من Cisco، الإصدار 5.2</u>
      - الدعم التقني والمستندات Cisco Systems

ةمجرتاا مذه لوح

تمجرت Cisco تايان تايانق تال نم قعومجم مادختساب دنتسمل اذه Cisco تمجرت ملاعل العامي عيمج يف نيم دختسمل لمعد يوتحم ميدقت لقيرشبل و امك ققيقد نوكت نل قيل قمجرت لضفاً نأ قظعالم يجرُي .قصاخل امهتغلب Cisco ياخت .فرتحم مجرتم اممدقي يتل القيفارت عال قمجرت اعم ل احل اوه يل إ أم اد عوجرل اب يصوُتو تامجرت الاذة ققد نع اهتي لوئسم Systems الما يا إ أم الا عنه يل الان الانتيام الال الانتيال الانت الما